## FTPクライアントを設定する

作成したHTMLファイルを、Webサーバに転送するために、転送ソフトであるFTPクライアントの設定をします。

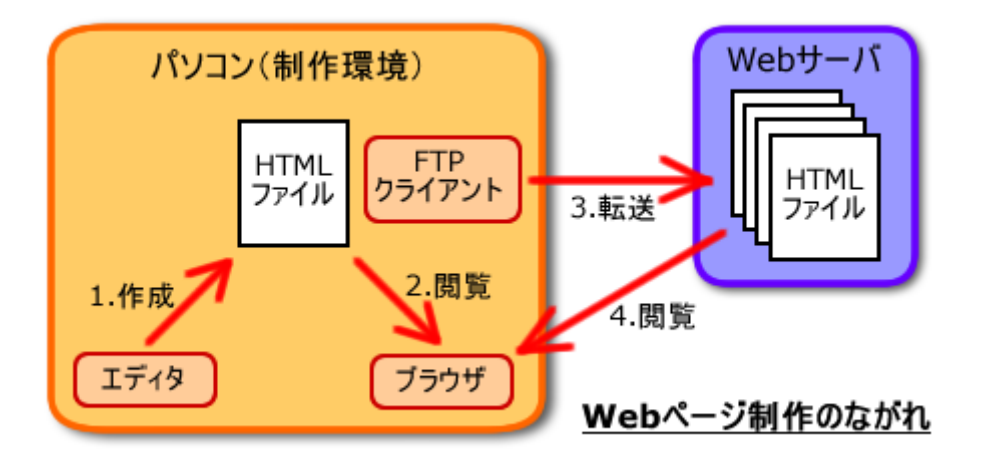

## 実習室で転送するには

第2回の授業で、ノート型パソコンへFTPクライアントをインストールしました。

しかし、実習室のパソコンにはFFFTPがインストールされていません。インストールしなくても利用できるようにしたものを用意しましたので、次のようにして、「マイドキュメント」ないヘコピーしてください。

- 1.「マイコンピュータ」「Fsの資料·課題」「kawano」を開く
- 2.「配布」「情報デザインB」を開く
- 3.「ffftp-1.92」というフォルダを右クリックし、「コピー」を選ぶ
- 4.「マイドキュメント」を開く
- 5.「マイドキュメント」のウィンドウの中で右クリックし、「貼り付け」を選ぶ
- 6. 「ffftp-1.92」のフォルダがコピーされる

コピーされたフォルダを開くと、「FFFTP.exe」というファイルがあらわれます。これがFFFTPの実行ファイルです。

## FTPクライアントの設定

Webサーバへファイルを転送するための設定をしましょう。

FTPクライアントを起動してください。

• /ート型パソコンの場合:

◦ デスクトップにある「FFFTP」のアイコンをダブルクリック

•実習室のパソコンの場合:

○「マイドキュメント」 「ffftp-1.92」を開き、「FFFTP.exe」をダブルクリック

1. 「ホスト一覧」から「新規ホスト」ボタンをクリック

| ■ホストー覧             | ×                    |
|--------------------|----------------------|
| anonymous FTP site | 新規ホスト(N)             |
|                    | 新規ゲルーフ*( <u>G</u> )_ |
|                    | 設定変更(M)              |
|                    | =≝−(Q)               |
|                    | 育JB余( <u>D</u> )     |
| 1                  | ↑↓                   |
| 接続(5) 開じる(0)       | /                    |

2. 次のように設定を入力

| ホストの設定名     | arena.hyogo-dai.ac.jp |  |
|-------------|-----------------------|--|
| ホスト名        | arena.hyogo-dai.ac.jp |  |
| ユーザ名        | (授業で発表します)            |  |
| パスワード       | (授業で発表します)            |  |
| ローカルの初期フォルダ | Z:                    |  |
| ホストの初期フォルダ  | 2004/idb/             |  |

3.「OK」ボタンをクリック

| ホストの設定                          |                    | ?×         |  |
|---------------------------------|--------------------|------------|--|
| 基本 拡張 文字コード ダイアル                | アップ 高度             |            |  |
| <u>ホストの設定名(1)</u>               | ホスト名(アドレス)         |            |  |
| arena hyogo-dai.ac.jp           | arena.hyogo-dai.ac | .jp        |  |
|                                 | 2/17276-20         | -          |  |
| ローカルの知識フォルダ(1)                  |                    | angriymous |  |
|                                 |                    |            |  |
| ホストの知識つ★ルダ(R)                   |                    |            |  |
| [2004/idb]                      | 現                  | 在のフォルダ     |  |
| ■ 最後にアクセスしたフォルダを次回の初期フォルダとする(E) |                    |            |  |
| ОК                              | キャンセル              | ~117       |  |

## FFFTPをもっと知りたい

「FFFTP」は、有名なFTPクライアントのひとつです。フリーソフトウェアとして、1997年からインターネットで公開されています。

[<u>開発・公開元</u>]

「もっと便利な使い方を知りたい」「うまく使えない」など、授業の内容以外で、疑問や問題が起こったら、次のサイト を参考にしてください。

- FFFTP Q&A集
- FFFTP Support Page

<u>次へ</u>進んでください。